Quick Start Guide -Navigation, User Setup, Exporting Data, and Customization

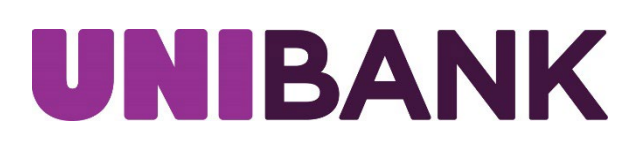

# Table of Contents

| 3   |
|-----|
| 3-4 |
| 4   |
| 5   |
| 6   |
| 7   |
| 7   |
| 3   |

## Logging On

When you launch the application, the first screen you see is the logon screen.

• Enter your User ID and password then click Log In.

After logging in, you will land on the home page which provides access to all areas of the system.

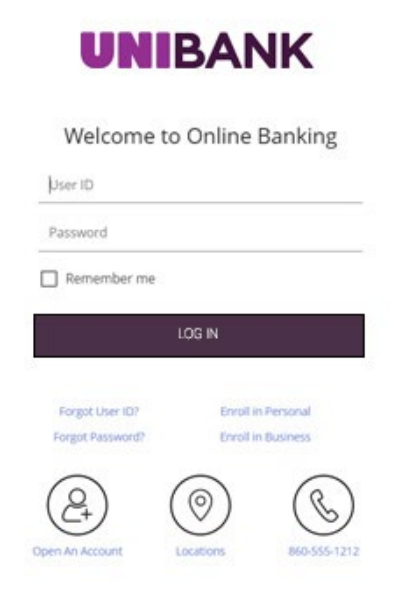

## User ID Menu

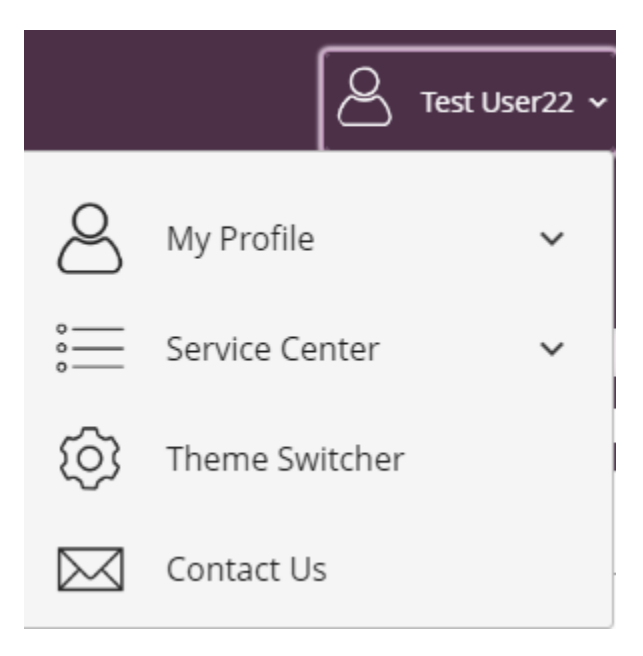

The User ID Menu allows you to manage your information in one convenient location. The Service Center menu allows you to:

- Stop payments on a check
- View Stop Payment History
- Create and Manage Alerts
- Manage ATM/Debit Cards
- View eStatements
- Access Quicken/QuickBooks
- Manage Account Nicknames
- Manage Users, Export User Entitlements and Review User Activity

The My Profile menu allows you to:

- Manage Profile
  - Update Information (Email address, Mailing Address, Phone Number, User Activity)
  - o Security Settings (User ID, Password, Security Questions)

Contact Us allows you to send Secure Message to UniBank.

### Users

Select Service Center, then Users. Existing users will display in a list.

Edit a user by selecting the pencil icon.

0-

Edit user entitlements by selecting the key icon.

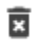

Delete a user by selecting the trash icon.

#### Users

| Name 🕇      | User Type               | User ID | Status | Last Login             |              | User Type     |
|-------------|-------------------------|---------|--------|------------------------|--------------|---------------|
| Test User22 | Business User (Manager) | test22  | Active | 09/21/2022 9:16:22 AM  |              | Administrator |
| Test User33 | Business User (Manager) | test33  | Active | 09/15/2022 12:54:21 PM | <b>∕</b> ~ ā | Administrator |
| Test User44 | Business User           | test44  | Active | 09/20/2022 4:35:02 PM  | / or 🖻       | User          |
|             |                         |         |        |                        |              |               |
| Add User    |                         |         |        |                        |              | -             |

## Account History

| UNIBAN                        | IK                                  |                  | C Test User22 × | Print   Logout |
|-------------------------------|-------------------------------------|------------------|-----------------|----------------|
| ccounts Transfers ~           | Positive Pay Manage My Money ~ Car  | ds ACH ~ Wires ~ |                 |                |
| MUNI PA                       | ROLL ACCOUNT                        |                  | e Det           | ails           |
| ×5802                         |                                     |                  | 🗘 Aler          | ts             |
| \$20.00                       | \$20.00                             |                  | 📄 eSta          | itements       |
| Available Balance             | Current Balance                     |                  | l Sett          | ings           |
| A Search   Download<br>Date ↓ | j<br>Description ${}^{\dagger}_{k}$ | Type †           | Amount 🖡        | Balance        |
| Posted                        |                                     |                  |                 |                |
| > 09/21/2022                  | Internet Transfer to x5810 CK -     | Withdrawal       | \$1.00          | \$20.00        |
| > 09/21/2022                  | Internet Transfer from x5810 CK -   | Deposit          | +\$1.00         | \$21.00        |
| > 09/07/2022                  | Internet Transfer from x5810 CK -   | Deposit          | +\$1.00         | \$20.00        |
| > 09/07/2022                  | Internet Transfer from x5810 CK -   | Deposit          | +\$4.00         | \$19.00        |

To view Account Details, click on Details and then the details will display in a pop-up.

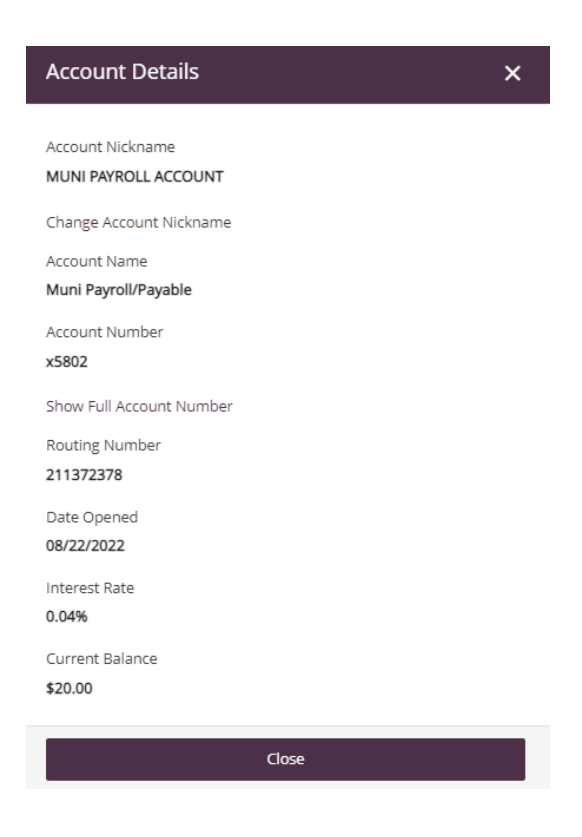

### Exporting Data

Account history can be exported using the Download feature.

To export data:

- Click on the Download link located on the account activity page and an Export box will pop-up.
- Choose the criteria for the information you would like to download.
- Select the format you would like. Options include BAI2, CSV, PDF and Excel.
- The Export file will be downloaded by clicking the Download button.

|                                 | LL ACCOUN                             | IT                                                                                                    |            |             |                                  | Details     Alorts |
|---------------------------------|---------------------------------------|----------------------------------------------------------------------------------------------------|------------|-------------|----------------------------------|--------------------|
| \$20.00                         | \$20.00                               |                                                                                                    |            |             | 2                                | , Alerts           |
| Available Balance               | Current Balance                       |                                                                                                    |            |             | Ŀ                                | ] eStatements      |
|                                 |                                       |                                                                                                    |            |             | Ę                                | 3 Settings         |
| History<br>Q. Search   Download |                                       |                                                                                                    |            |             |                                  |                    |
| Date 👃                          | Description $\mathbf{t}_{\downarrow}$ |                                                                                                    | Type 🕇     |             | Amount $\mathbf{t}_{\downarrow}$ | Balance            |
| Posted                          |                                       |                                                                                                    |            |             |                                  |                    |
| > 09/21/2022                    | Internet Transfer to x5               | 810 CK -                                                                                                    | Withdrawal |             | \$1.00                           | \$20.00            |
| > 09/21/2022                    | Internet Transfer from                | х5810 СК -                                                                                                    | Deposit    |             | +\$1.00                          | \$21.00            |
|                                 |                                       | Account x5802   MUNI PAYROLL ACCO Add Other Accounts Transaction Type All Transaction Types Date Last 30 Days Description    Amount Amount I  Check Number Download As BAI2 © CSV PE | OUNT       | •<br>•<br>× |                                  |                    |

\*Quicken/QuickBooks can be accessed in the Service Center.

### **RSA** Tokens

An RSA token is required to enable the user to access the Wires and ACH menus of UniBank's Online Banking system. Your token, together with a PIN, will allow you to securely access both the ACH and Wire functions of our Online Banking system.

If your organization has multiple users, each user should have a unique token.

When ACH or Wire tab is selected, you will need to enter your 4-digit PIN followed by the 6-digit token value that is being displayed on your token

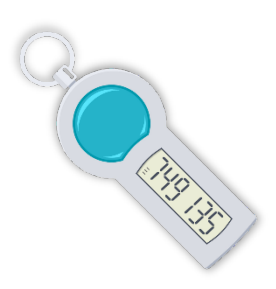

at that time. (NOTE: the token value will change every minute. There is a time countdown indicator on the left-hand side of the display.)

### RSA Token Security Prompt

Submit

| To protect the security of your information, your financial instit | ution requires authentication of your identity before allowing access to this feature. Please enter token PIN followed by |
|--------------------------------------------------------------------|----------------------------------------------------------------------------------------------------|
| the 6 digit token code.                                            |                                                                                                    |
|                                                                    |                                                                                                    |
| Pass Code:                                                         |                                                                                                    |
|                                                                    |                                                                                                    |
|                                                                    |                                                                                                    |

### CONTACT

Cancel

For assistance, please contact your Relationship Manager or UniBank at 800.578.4270.